# Monthly Parking: Recurring Online Payments Program

Current Parker(s) User Guide · March 2020

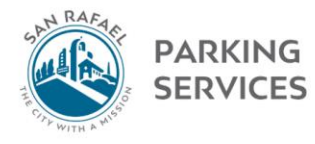

## **Monthly Parking**

New customers: Click FIND MONTHLY PARKING | Existing customers: Click LOGIN

### Find Monthly Parking Login

If you are a current monthly parking customer and don't have a have forgotten your ID, Click Here.

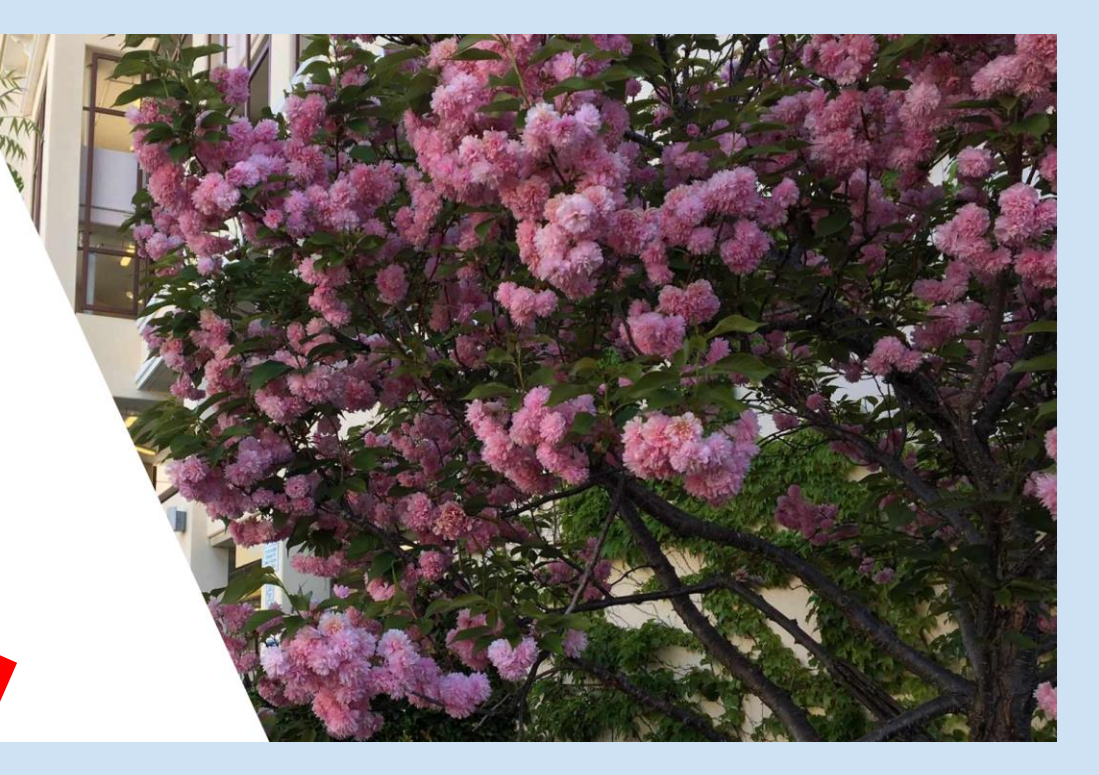

# Customer portal webpage: Click "Login"

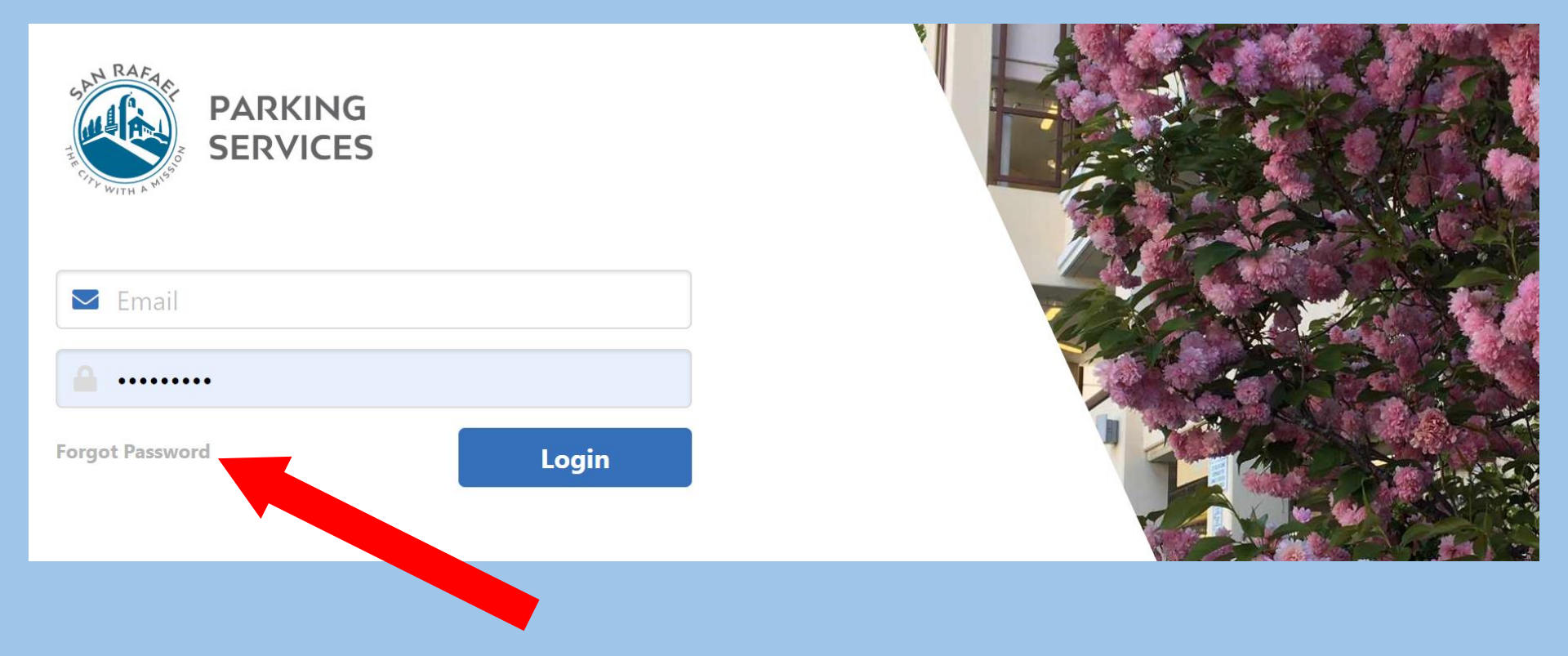

# Use "Forgot Password" to reset your password

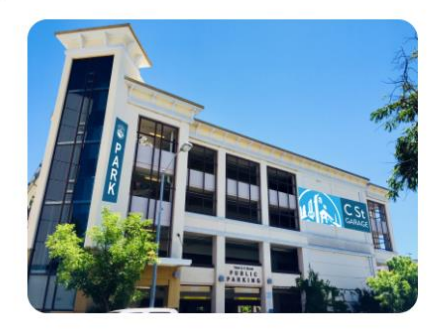

### **C Street Garage** 900 C Street San Rafael, CA 94901

Contact Details

## Account: 300 City of San Rafael Employee

No address on file

### (Update)

Amount Due: \$0.00 The most recent payment (\$1.25) was received on 02/12/2020 Automatically Pays by Credit Card (Change)

Active Parkers: 29 (Update)

Start Date: 04/21/2006

Pay

## **Invoices & Payments**

## **Stop Parking**

Help

# Main account page

# TAKE NOTE OF ACCOUNT DUE:

- Never make payments while logged in <u>unless</u> your card has been disabled for non-payment.
- The City automatically/electronically charges your credit/debit card on the 25<sup>th</sup> of each month

# IF YOU HAVE A BALANCE DUE:

- It means that you have added a new parker(s) since the last electronic payment was charged
- Or that the City is preparing to charge your credit/debit card electronically on the upcoming 25th

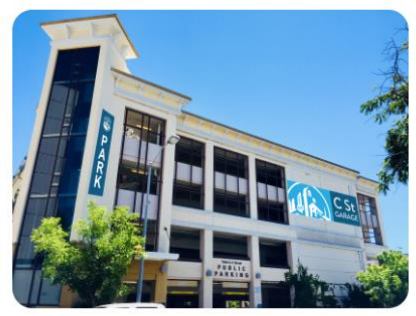

## **C** Street Garag 900 C Street San Rafael, CA 9490

|         | Account: 300 City of San Rafael<br>Employee<br>No address on file                    | Pay                 |
|---------|--------------------------------------------------------------------------------------|---------------------|
| Garage  | Amount Due: \$0.00<br>The most recent payment (\$1.25) was received on<br>02/12/2020 | Invoices & Payments |
| A 94901 | Automatically Pays by Credit Card (Change)                                           |                     |
| Contact | Active Parkers: 29 (Update)                                                          | Stop Parking        |
| Details | Start Date: 04/21/2006                                                               |                     |
|         |                                                                                      | Help                |

# To edit the credit/debit card on file, click: "Change"

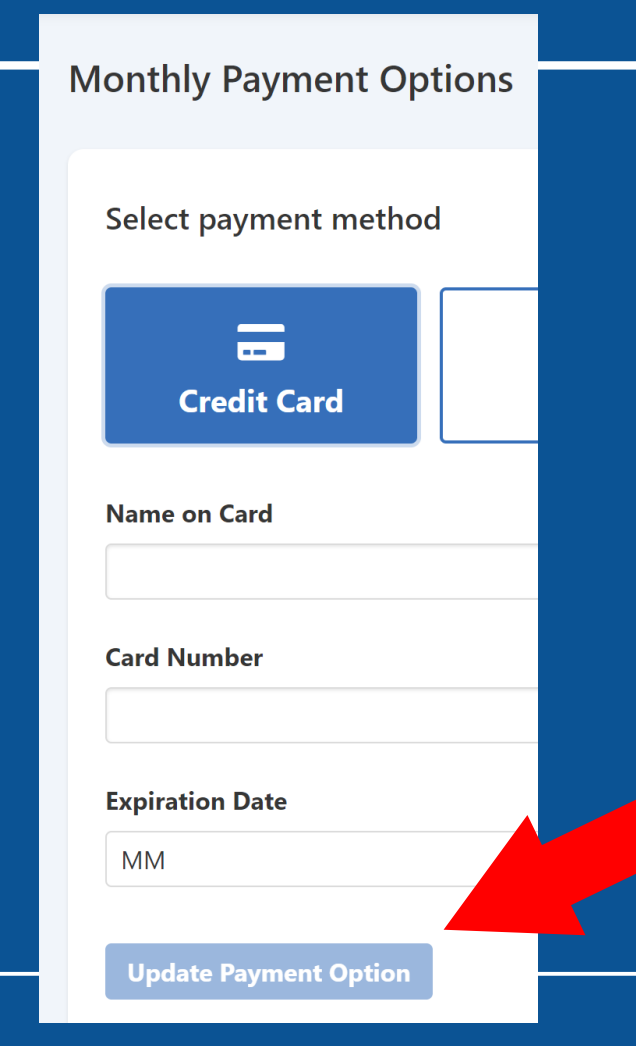

After entering new credit/debit card info, click: "Update Payment Option"

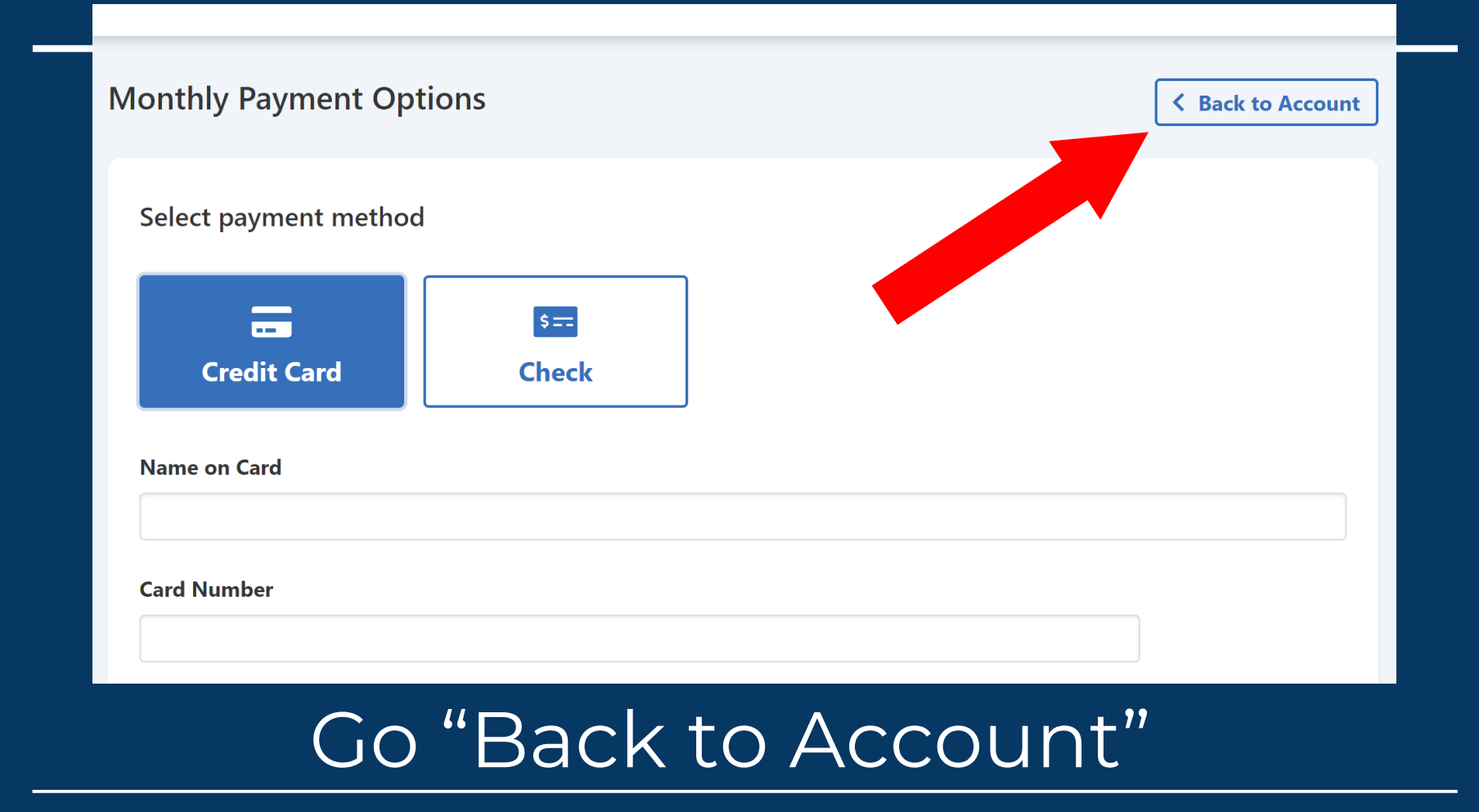

"Active Parker"+ payment info changes must be made before the 24th monthly, to reflect in payments debited on the 25th.

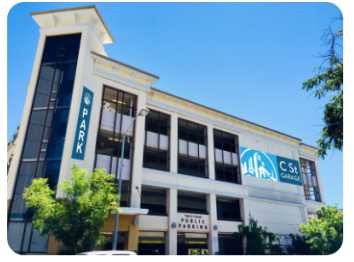

#### **C** Street 900 C Stree San Rafael.

|                     | Account: 300 City of San Rafael<br>Employee<br>No address on file<br>(Update)                       | Рау                 | > |
|---------------------|----------------------------------------------------------------------------------------------------|---------------------|---|
| Garage              | <b>Amount Due:</b> \$0.00<br>The most recent payment (\$1.25) was received on 02/12/2020            | Invoices & Payments | > |
| CA 94901<br>Contact | Automatically Pays by Credit Card (Change)<br>Active Parkers: 29 (Update)<br>Start Date: 04/21/2006 | Stop Parking        | > |
| Details             |                                                                                                    | Help                | > |

# Update + edit Active Parkers

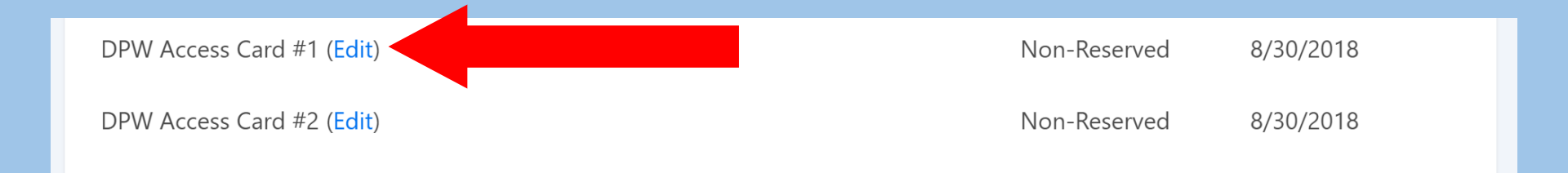

# Click "Edit" to change info about an individual parker. Only names are necessary for account purposes (unless parking overnight regularly – see below)

| Name          |                                     |                  |                     |
|---------------|-------------------------------------|------------------|---------------------|
| Crystal K     |                                     |                  |                     |
| Type of Space | Rate                                | Reserved Space   | Access Level        |
| Non-Reserved  | TEST RATE for Credit Card<br>\$1.25 |                  | C Street Staff Card |
| Card Number   | Permit Number                       | Start Date       |                     |
|               |                                     | 11/7/2012        |                     |
| Email         |                                     | Phone            |                     |
|               |                                     |                  |                     |
| Department    |                                     | Last Day to Park |                     |
|               |                                     |                  |                     |
|               |                                     |                  |                     |

# Delete parkers/cards by entering "Last Day to Park" then "Save"

\*Reminder: "Active Parker"+ payment info changes must be made before the 24th monthly, to reflect in payments debited on the 25th.

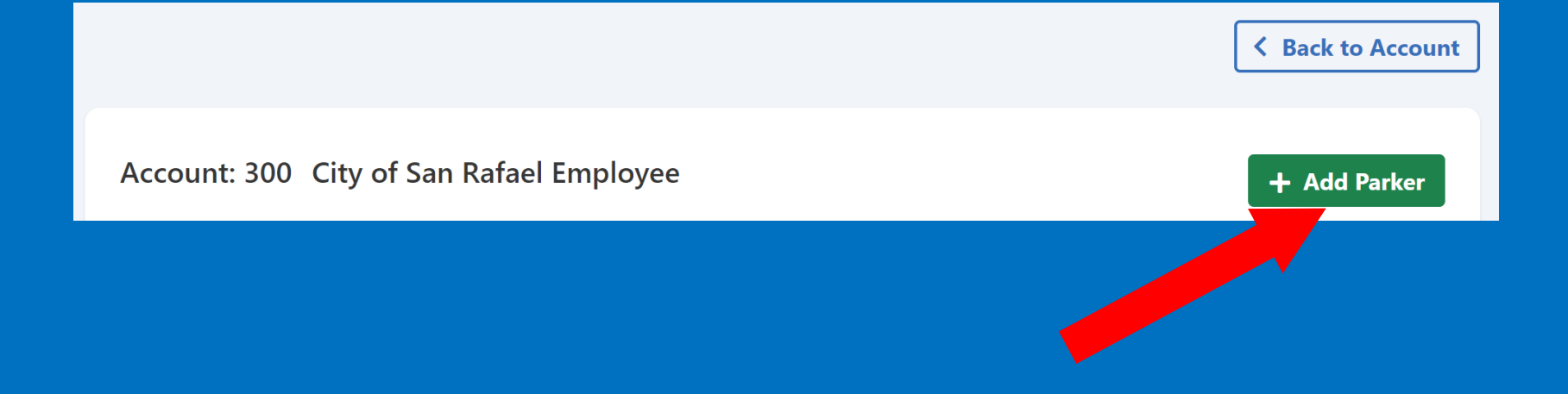

# Add new parkers to your account

# Add New Parker

Please select a Start Date, the Type of Parking Space, and enter the new Parker's name.

#### Start Date

3/19/2020

#### Type of Parking Space

Non-Reserved

~

#### **Parker Name**

Choose a start  $\bullet$ date that makes financial sense; Parking fees are prorated at  $\frac{1}{2}$ month only Choose Non-Reserved

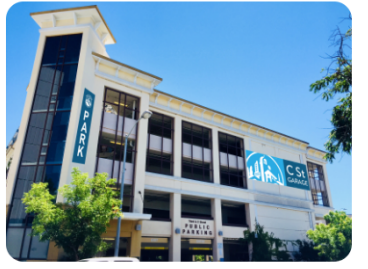

## C Street Garage

San Rafael, CA 94901

Contact

Details

| Account: 300 City of San Rafael<br>Employee                                                         | Рау                 | > |
|----------------------------------------------------------------------------------------------------|---------------------|---|
| (Lindate)                                                                                           |                     |   |
| Amount Due: \$0.00<br>The most recent payment (\$1.25) was received on<br>02/12/2020                | Invoices & Payments | > |
| Automatically Pays by Credit Card (Change)<br>Active Parkers: 29 (Update)<br>Start Date: 04/21/2006 | Stop Parking        | > |
|                                                                                                    | Help                | > |

# On your main account page, click "Invoices & Payments" to view + print invoices/receipts

## **Invoices and Payments**

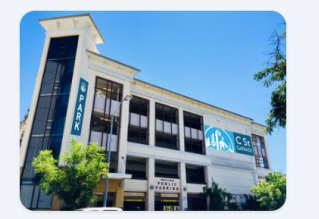

**City of San Rafael Parking Services** C Street Garage

#### Contact

## Account: 300 City of San Rafael Employee

Amount Due: \$0.00

#### **Show History From**

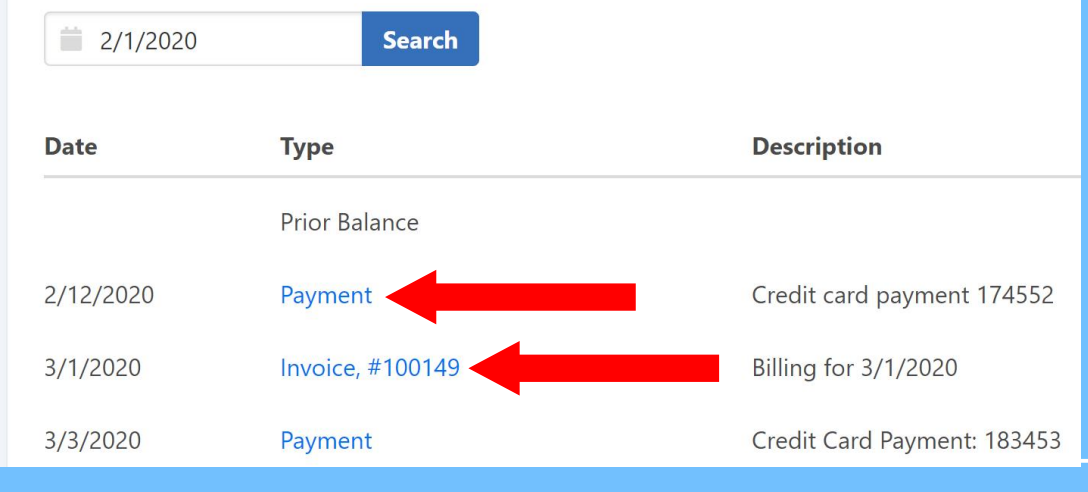

Click: "Payment" or "Invoice" to view + print these

# Downtown Residents / Regular Overnight Parkers

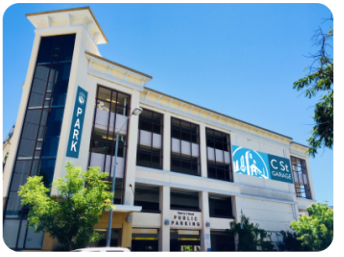

#### **C Street Garage** 900 C Street San Rafael, CA 94901

Con

Det

|      | Account: 300 City of San Rafael<br>Employee<br>No address on file                             | Рау                 | > |
|------|-----------------------------------------------------------------------------------------------|---------------------|---|
| ge   | Amount Due: \$0.00<br>The most recent payment (\$1.25) was received on<br>02/12/2020          | Invoices & Payments | > |
| tact | Automatically Pays by Credit Card (Change) Active Parkers: 29 (Update) Start Date: 04/21/2006 | Stop Parking        | > |
| alis |                                                                                               | Help                | > |

# Residents/Overnight Parkers

# If you park overnight regularly:

 Input vehicle information in "Active Parkers" section, click SAVE

| Email                      |              |              | Phone            |               |
|----------------------------|--------------|--------------|------------------|---------------|
| Departme                   | nt           |              | Last Day to Park |               |
|                            |              |              |                  |               |
| Vehicl                     | es           |              |                  | + Add Vehicle |
| State                      | Plate Number | Vehicle Make | Color            |               |
|                            |              |              |                  | Save          |
| Add Overnight Vehicle Info |              |              |                  |               |

Find Parking Français Accounts Profile V

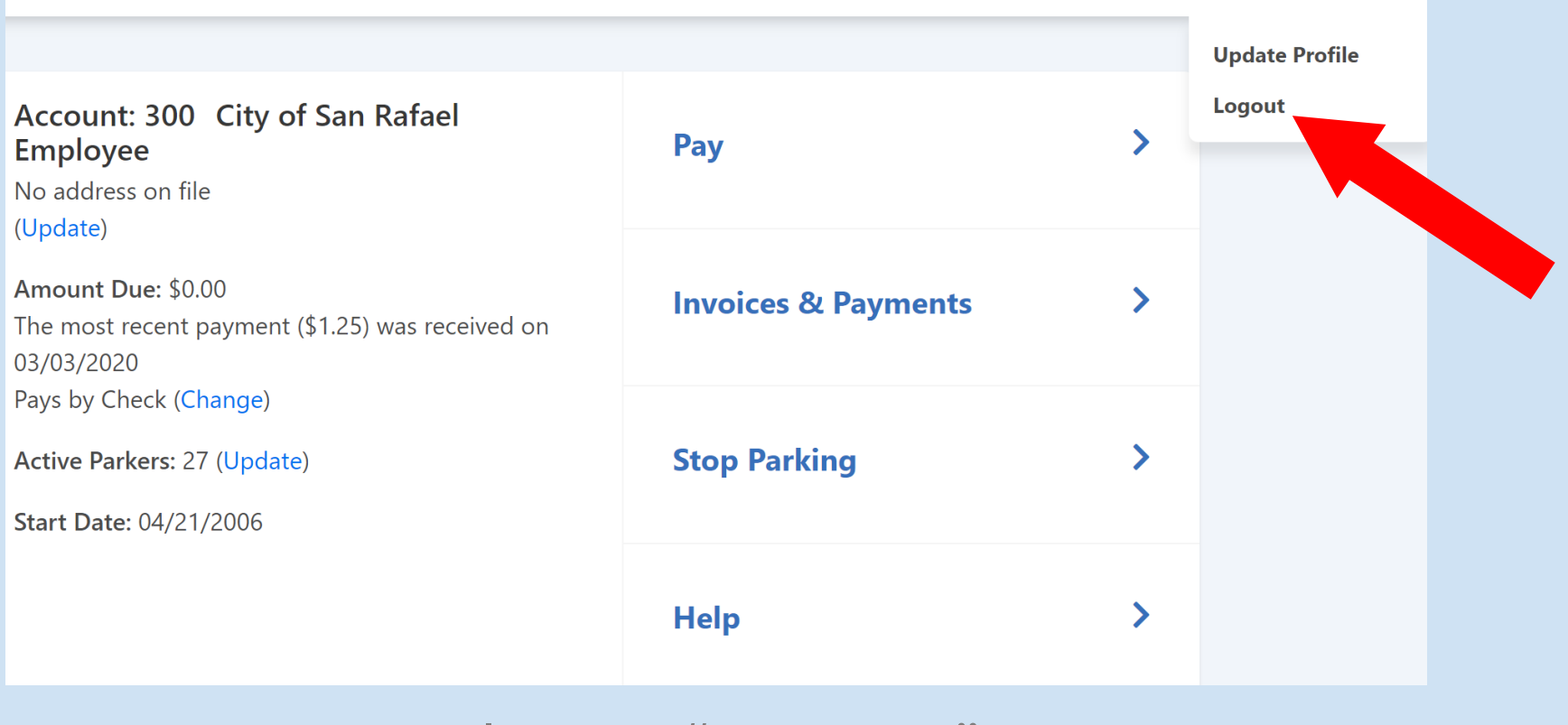

Always "Logout"